# はじめよう **OneNote** ノートの取り方自由自在♪♪

~準備編~

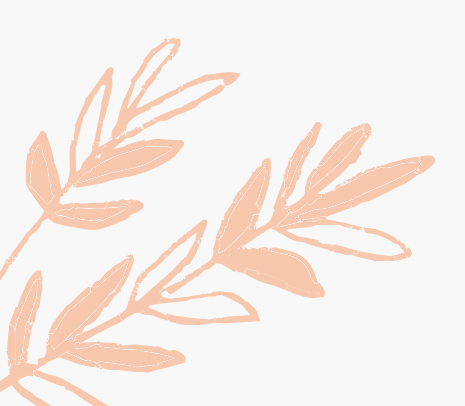

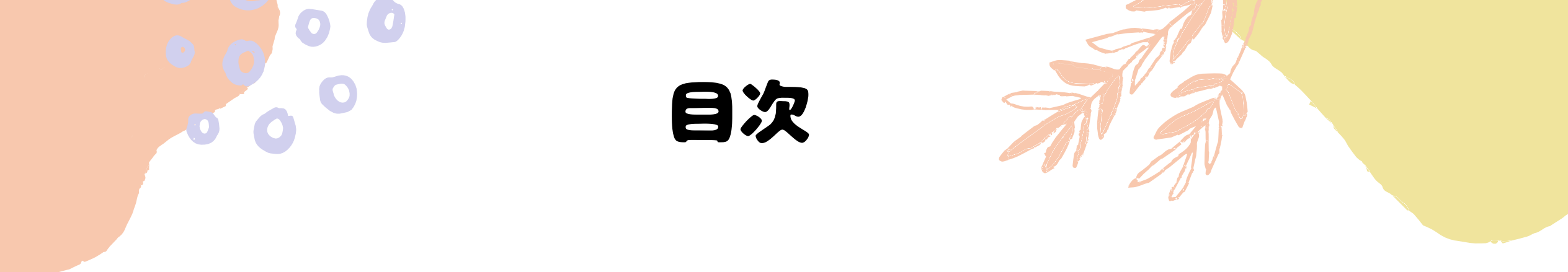

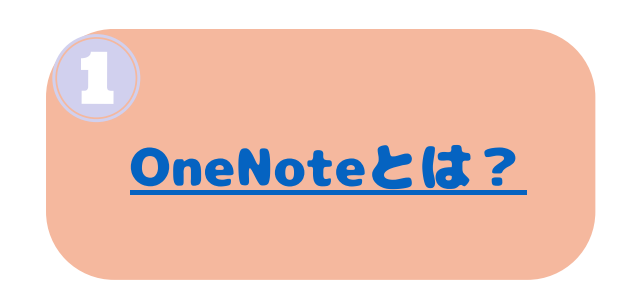

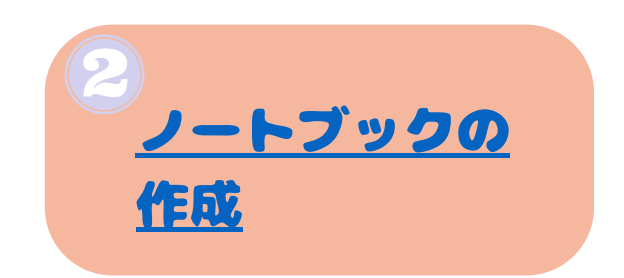

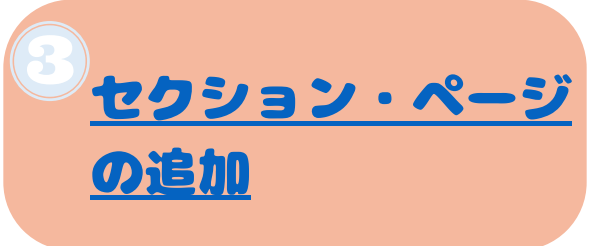

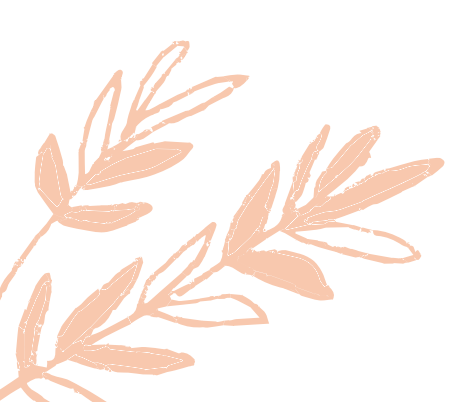

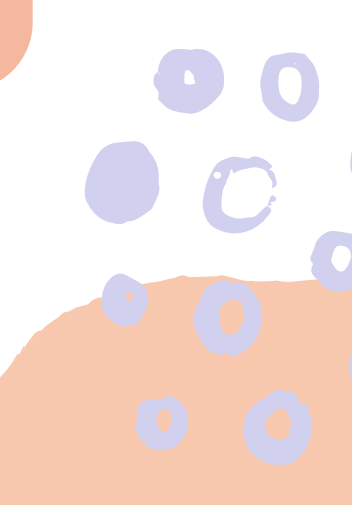

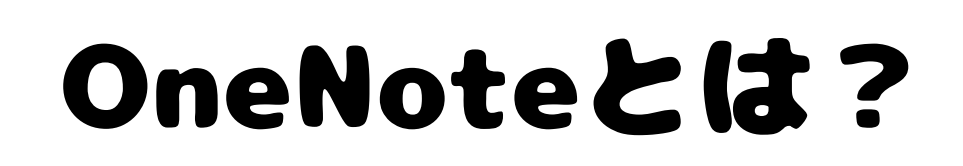

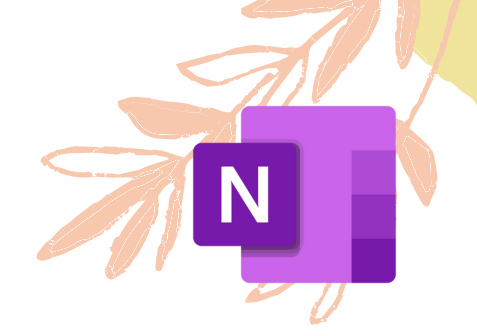

### Office 3 6 5 の中に入っているデジタルノート。 その中でもTeamsのクラスチームの中にあるものを 「ClassNoteBook」といいます。

♪ OneNote…自分だけのノート。どんなことに使うか自由自在♪ もちろん,共有も可能です☆

♪ ClassNoteBook…クラスチームのノート。教師側は,児童一人ひとりのノートにアクセス可能。 教師専用の場所もあるので教科ごとにノートの整理をすることもできます。 閲覧専用ページ,共同作業可能ページなど,資料の提示やグループ活動にも 利用可能です。

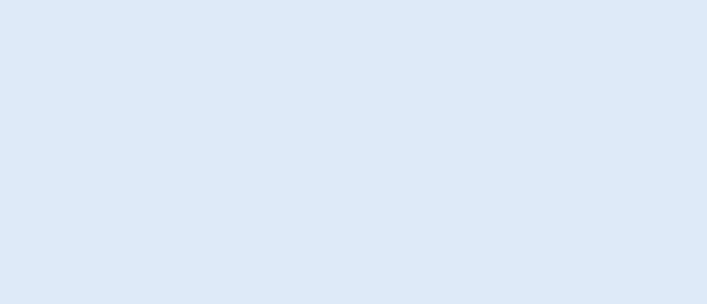

## ノートブックの 作成

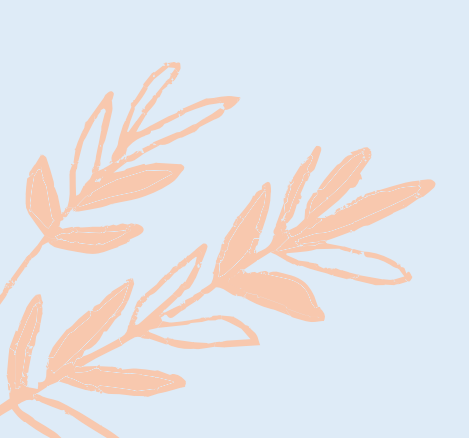

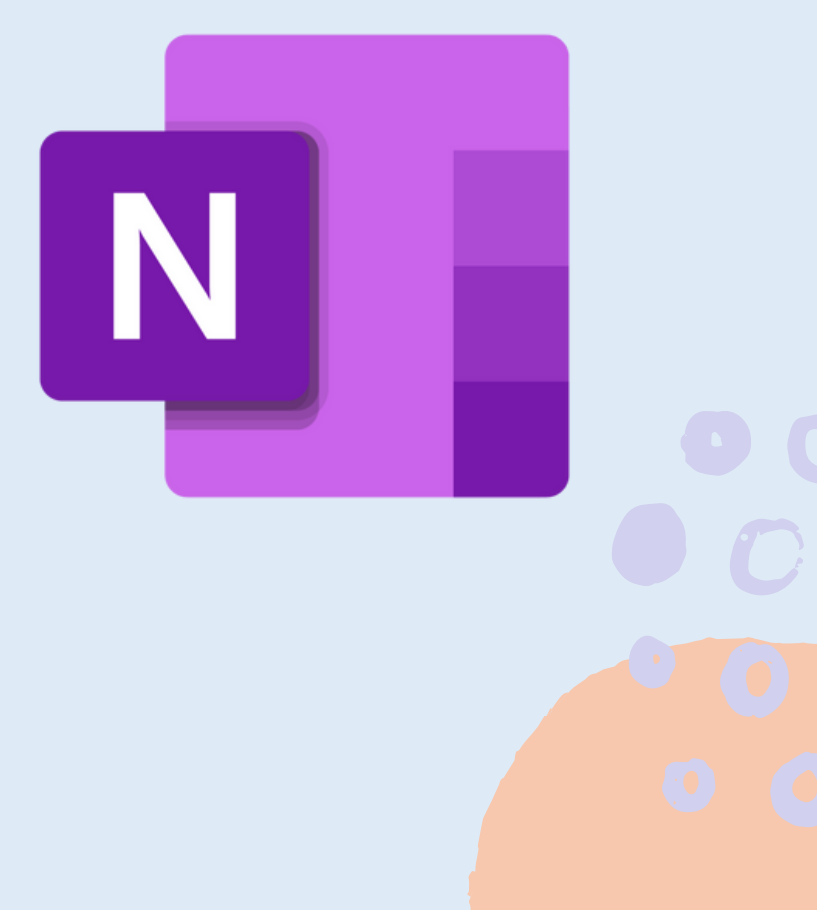

## シートブックの作成

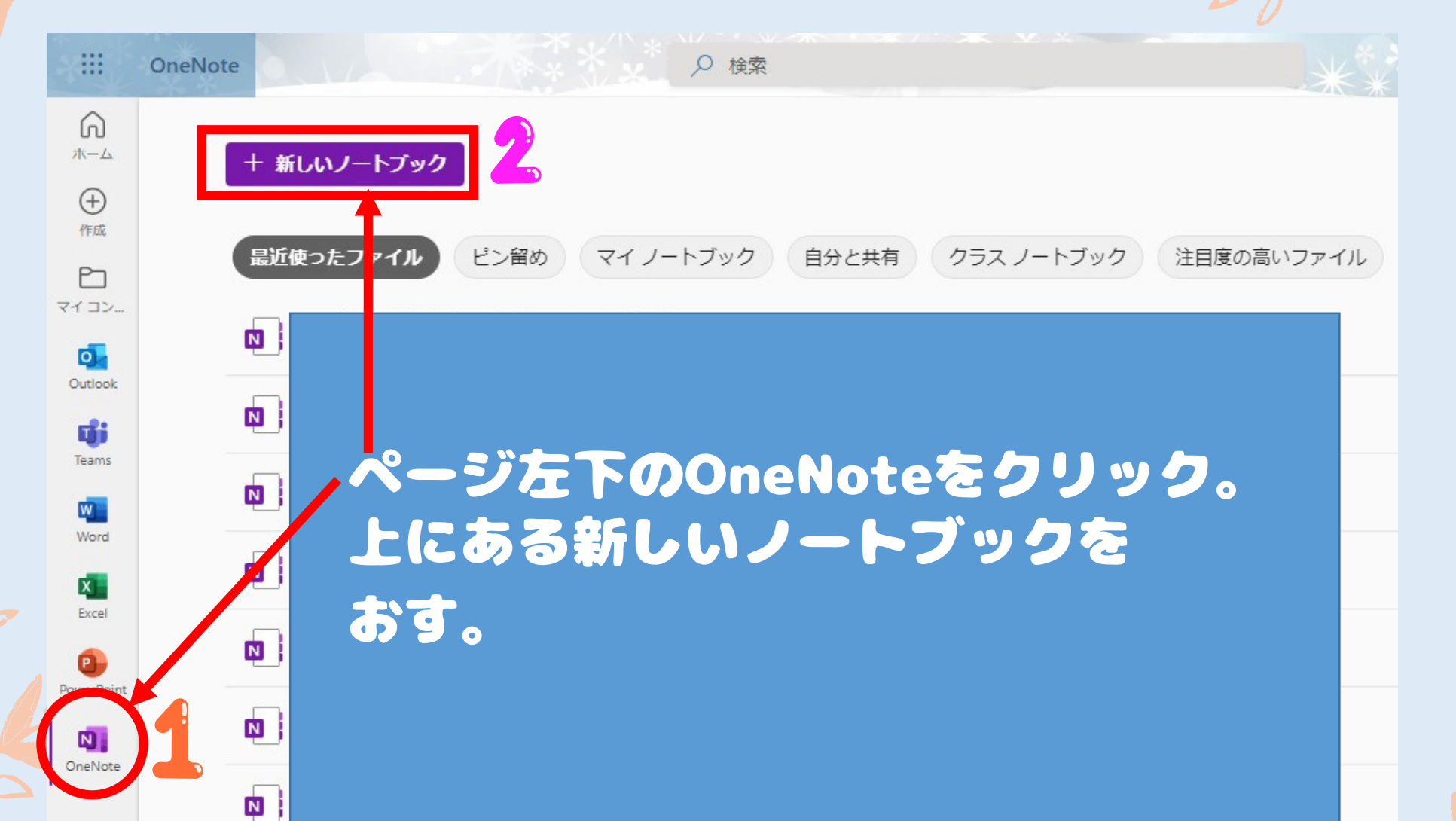

ノートブックの作成

| ::: OneN | lote              |        |                   |                                                                           | 音楽 ~                                      |             |              |            | ş                                                                               | ŝ    | a 👩    |          |
|----------|-------------------|--------|-------------------|---------------------------------------------------------------------------|-------------------------------------------|-------------|--------------|------------|---------------------------------------------------------------------------------|------|--------|----------|
| ファイル     | <b>ホーム</b> 挿入     | 描画 表示  | ヘルプ               | ♀ 必要な作業を入力                                                                | ✓ 編集 ∨                                    |             |              |            |                                                                                 | l    | ら 共有 ~ | <b>[</b> |
| り~ É~    | -                 | ~ ~ B  | <i>Ι</i> <u>U</u> | $\underline{\mathscr{A}} \sim \underline{A} \sim \ll A_{\Diamond} \cdots$ |                                           | ≝ ≣~  ∌ :   | スタイル 〜 🛛 🙀   | ノート シール 〜  | $\overset{\mathrm{abc}}{\smile}$ $\sim$ $\bigcirc$ $\bigcirc$ $\sim$ $\bigcirc$ | Feed |        | <b>~</b> |
| \ ■:音    | <b>F楽 ~</b>       |        |                   |                                                                           |                                           |             |              |            |                                                                                 |      |        |          |
| Q        |                   |        |                   | () <b>このノートブック</b><br>新しいセクション                                            | <b>クは空です。</b><br>ンを作成するには、ここ <sup>ヵ</sup> | をクリックするか、Er | nter キーを押してく | ください。      |                                                                                 |      |        |          |
|          | 自分の<br>セクシ<br>ページ | 作り     | たい<br>…し<br>き≠:   | デジタル<br>きり。イ                                                              | ノートロンデック                                  | カページフス代     | ジがつ<br>りりの   | くられ        | います。<br>よもの。                                                                    |      |        |          |
|          |                   | Ē      |                   |                                                                           |                                           |             |              |            |                                                                                 |      |        |          |
|          |                   |        | セク                | ションご                                                                      | とにべ                                       | ーシア         | キれま          | <b>J</b> . |                                                                                 |      |        |          |
|          |                   |        |                   |                                                                           |                                           |             |              |            |                                                                                 |      |        |          |
|          |                   |        |                   |                                                                           |                                           |             |              |            |                                                                                 |      |        |          |
|          |                   |        |                   |                                                                           |                                           |             |              |            |                                                                                 |      |        |          |
|          |                   |        |                   |                                                                           |                                           |             |              |            |                                                                                 |      |        |          |
| セク       | ションの追加            | ページの追加 |                   |                                                                           |                                           |             |              |            |                                                                                 |      |        |          |

Ν

# セクション ページの追加

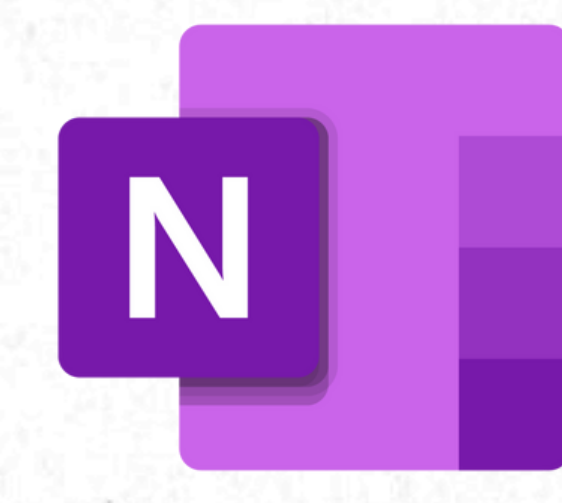

## セクションの追加

| ::: OneNote                                    | 音楽 ~                                                                                                    | @              |
|------------------------------------------------|----------------------------------------------------------------------------------------------------|----------------|
| ファイル <b>ホーム</b> 挿入 描画 表示 ヘルプ 🖓 必要 <sup>9</sup> | な作業を入力 / 編集 /                                                                                                    |                |
| ッ · · · · · · · · · · · · · · · · · · ·        | $\sim \ll A_{\diamond} \cdots \mid \Xi \sim \Xi \sim \Xi \equiv \Xi \equiv A_{\mu} \land \forall A_{\mu} \land \forall A_{\mu$ | ✓ 📮 ✓ 🕞 Feed 🗸 |
| ■: 音楽 ~                                        |                                                                                                    |                |
| ()                                             | <b>このノートブックは空です。</b><br>新しいセクションを作成するには、ここをクリックするか、Enter キーを押してください。                                                                                                    |                |
| 左下の『セクシ                                        | ョンの追加』から追加します。                                                                                                    |                |
| 名前をつけてOK                                       | をおします。                                                                                                    |                |
|                                                | セクション名                                                                                                    | ×              |
|                                                | セクション名を入力してください:                                                                                                    |                |
|                                                | 題材 1                                                                                                    |                |
|                                                | このノートブックには、既に同じ名前のセクションがあります。                                                                                                    |                |
|                                                | OK キャンセル                                                                                                    |                |
|                                                |                                                                                                    |                |

## セクションの追加 N

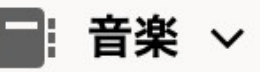

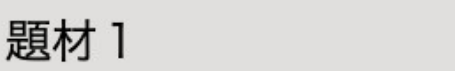

#### Believe

### Believe

14:02

#### 2022年5月24日 このように「題材1」というセクションがで きました。自動的にページも一つ作られます。

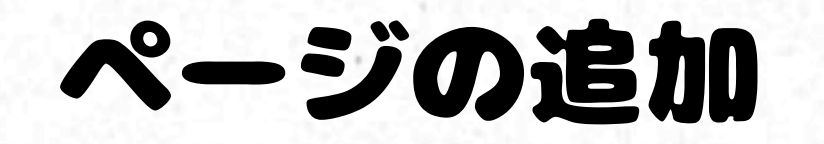

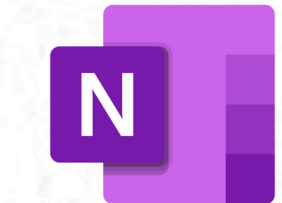

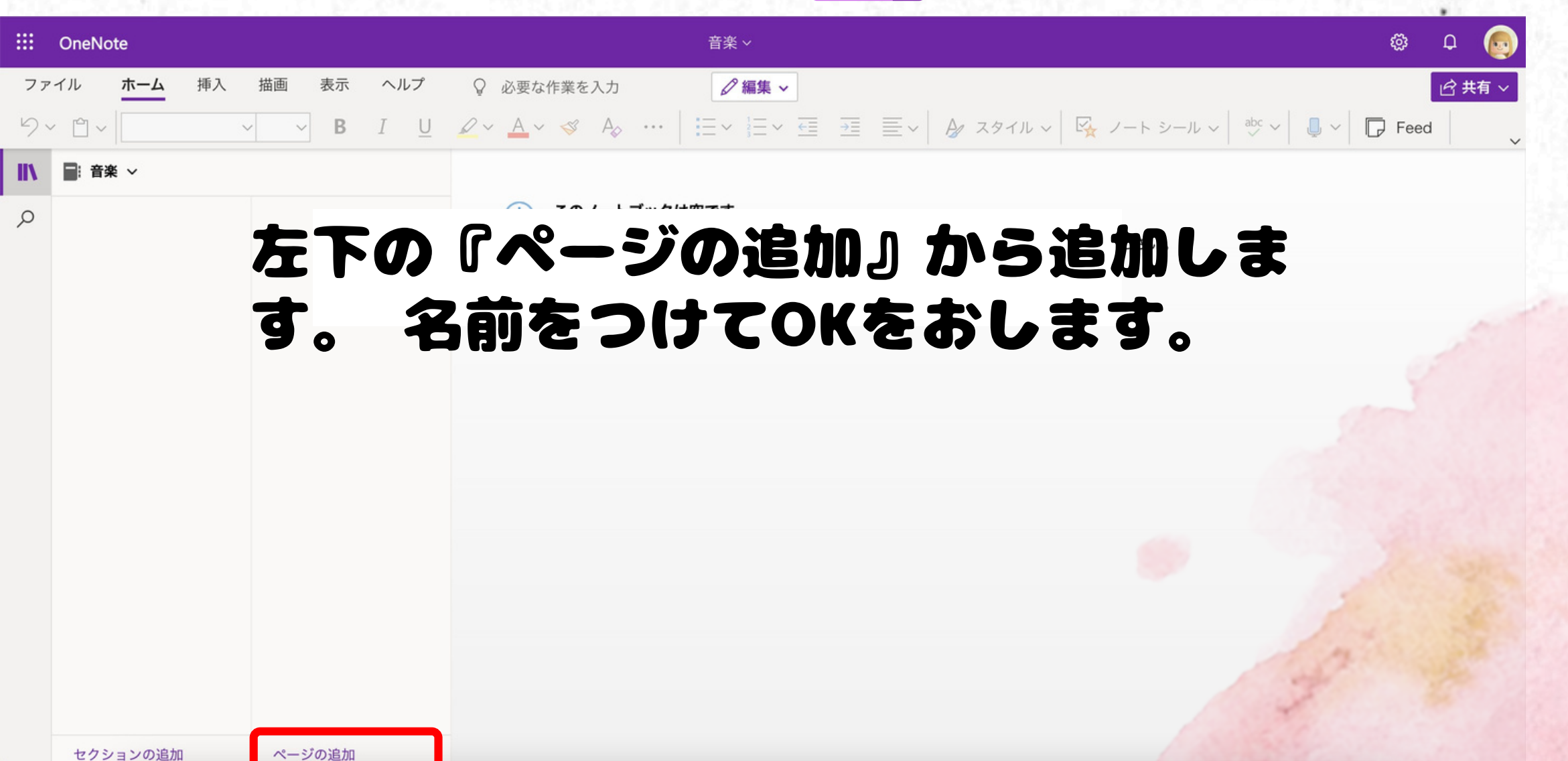

ページの追加

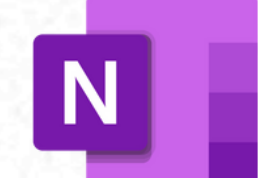

■:音楽 ~

題材1

Believe

無題のページ

### タイトルを入力

2022年5月25日 9:45

そうすると「無題のページ」が作成されます。 右の 一番上がタイトル入力欄です。 タイトルを入れると 自動的にページのタイトルとなります。